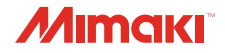

#### Creating profiles application software

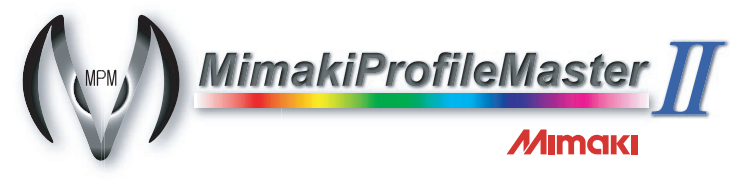

## Installation Guide

|     | About this guide                       | 2                                         |
|-----|----------------------------------------|-------------------------------------------|
|     | Notations used in this document        | 2                                         |
|     | Symbols                                | 2                                         |
|     | Before installing MPM II               | 2                                         |
|     | Notice                                 | 2                                         |
|     | Recommended computer specifications .  | 3                                         |
|     | Installing MPM II                      |                                           |
|     | Uninstalling MPM II                    | 6                                         |
| 日本語 |                                        | 7                                         |
|     |                                        |                                           |
|     | 本書について                                 | 7                                         |
|     | 本書について<br>本文中の表記について                   | <b>7</b><br>7                             |
|     | <b>本書について</b><br>本文中の表記について<br>マークについて | <b>7</b><br>7                             |
|     | 本書について                                 | <b>7</b><br>7<br>7                        |
|     | 本書について                                 |                                           |
|     | 本書について                                 |                                           |
|     | 本書について                                 |                                           |
|     | 本書について                                 | 7<br>7<br>7<br>7<br>7<br>7<br>8<br>9<br>9 |

URL: http://www.mimaki.co.jp/

株式会社ミマキエンジニアリング

2

This document explains how to install Mimaki Profile Master II (hereinafter called "MPM II").

#### Notations used in this document

Items appearing on the menu are expressed with " "for example "creation". Buttons appearing on the dialogs are expressed with  $\square$  for example  $\boxed{OK}$ .

#### Symbols

NOTE!) This symbol indicates points requiring attention in operating this product.

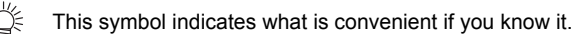

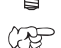

This symbol indicates reference pages of the related contents.

## Before installing MPM II

Before installing MPM II, confirm the followings:

- · Before installing, confirm the environment of MPM II.
- Make sure that the Raster Link series has already been installed on the computer on which MPM II is going to be installed. If RasterLink series is not installed, the profile cannot be installed from MPMII to RasterLink series. (MPM II can be installed.)
- Before installing MPM II, confirm the dongle is removed from your computer. When installing MPM II with the dongle, installation may be failed.

## Notice

- Microsoft, Windows, Windows XP, Windows Vista, Windows 7, Windows 8, Windows 8.1 and Windows 10 are registered trademarks or trademarks of Microsoft Corporation in the United States and other countries.
- In addition, the company names and the product names in this document are trademarks or registered trademarks of each company.

To install MPM II, a computer that meets the following specifications is required:

| OS                 | Microsoft <sup>®</sup> Windows <sup>®</sup> XP Professional Edition Service Pack2 or higher (32-bit) <sup>*1</sup><br>Microsoft <sup>®</sup> Windows <sup>®</sup> XP Home Edition Service Pack2 or higher (32-bit) <sup>*1</sup> |
|--------------------|----------------------------------------------------------------------------------------------------|
|                    | Microsoft <sup>®</sup> Windows <sup>®</sup> Vista Home Premium (32-bit/64bit)                                                                                                    |
|                    | Microsoft <sup>®</sup> Windows <sup>®</sup> Vista Rusiness (32-bit/64bit)                                                                                                    |
|                    | Microsoft <sup>®</sup> Windows <sup>®</sup> Vista Enterprise (32-bit/64bit)                                                                                                    |
|                    | Microsoft <sup>®</sup> Windows <sup>®</sup> Vista Liltimate (32-bit/64bit)                                                                                                    |
|                    | Microsoft <sup>®</sup> Windows <sup>®</sup> 7 Home Premium (32-bit/64bit)                                                                                                    |
|                    | Microsoft <sup>®</sup> Windows <sup>®</sup> 7 Professional (32-bit/64bit)                                                                                                    |
|                    | Microsoft <sup>®</sup> Windows <sup>®</sup> 7 Ultimate (32-bit/64bit)                                                                                                    |
|                    | Microsoft <sup>®</sup> Windows $8^{\text{®}}$ (32-bit/64-bit)                                                                                                    |
|                    | Microsoft <sup>®</sup> Windows 8 <sup>®</sup> Pro (32-bit/64-bit)                                                                                                    |
|                    | Microsoft Windows 8 $1^{\circ}$ (32-bit/64-bit)                                                                                                    |
|                    | Microsoft Windows 8 1 <sup>®</sup> Pro (32-bit/64-bit)                                                                                                    |
|                    | Microsoft Windows 10 <sup>®</sup> Home (32-bit/64-bit)                                                                                                    |
|                    | Microsoft Windows 10 <sup>®</sup> Pro (32-bit/64-bit)                                                                                                    |
| CDU                | (1000000000000000000000000000000000000                                                                                                    |
| CFU                | · Intel Core 2 Duo 1.6 GHZ of higher                                                                                                    |
| Chipsei            |                                                                                                    |
| Memory             | : 1GB or greater                                                                                                    |
| HDD free space     | : 30GB or greater                                                                                                    |
| Interface          | :RS-232C <sup>*3</sup> 、IEEE1394 <sup>*4</sup> 、USB1.1/2.0 <sup>*5</sup> , Ethernet <sup>*6</sup>                                                                                                    |
| Display Resolution | : 1152 X 864 or greater                                                                                                    |
| Display Color      | : 16 bits or greater (32 bits is recommended)                                                                                                    |

\*1. Windows XP 64-bit is not supported.

\*2. Use the Intel CPU and the Intel chipset. If not, an error may occur and stop outputting.

\*3. It is required for the measurement device supporting the RS-232C.

\*4. It is required to connect to the printer with IEEE1394 interface. Do not connect to the printer via a repeater hub. If a repeater hub is used, an error may occur and stop outputting.

\*5. USB1.1 or USB2.0 port is required to mount the dongle and the measurement device. Do not insert the dongle via a USB hub. USB2.0 port is required to connect to the printer with USB2.0 interface. Do not connect to the printer with a USB hub or an extension cable. If they are used, an error may occur and stop outputting.

\*6. (Ethernet connection compatible printer only) Ethernet port is required to connect the printer. Please use one of 1000BASE-T (Gigabit). Please see the following NOTE! for details.

| NOTE! | To print over the network, you need to prepare the following environment.<br>• PC : the LAN port is compatible with 1000BASE-T (Gigabit)<br>• Cable : greater than or equal to CAT6<br>• Hub (if used) : correspond to 1000BASE-T (Gigabit)                                                                                                    |
|-------|----------------------------------------------------------------------------------------------------|
|       | In CAT5e even Gigabit-capable communication might not stable. Please make sure to use CAT6 or more.                                                                                                    |
|       | <ul> <li>Limitation <ol> <li>You cannot use the wireless LAN or PLC.</li> <li>It is not available in the VPN.</li> <li>When used with wireless LAN, there is a possibility that cannot be properly connected to the printer.</li> <li>Please turn off wireless LAN.</li> <li>You can use only when MPMII installed PC and the printer are on the same segment.</li> </ol> </li> <li>When a high load is applied on the network during the data transfer to the printer (Example: downloading video), there is a possibility that the transfer rate cannot be sufficiently obtained</li> </ul> |

#### Insert the Installer CD into your computer.

The installation menu will appear automatically.

When the installation menu does not appear automatically, double click the file "CDMenu.exe" in the CD-ROM

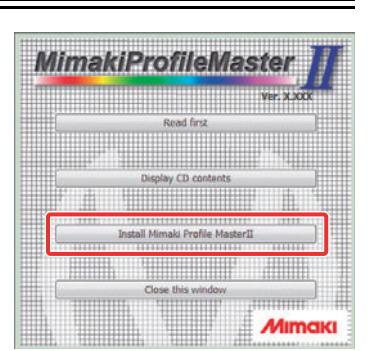

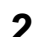

## 2 Click Install Mimaki Profile Master II .

The dialog is displayed to confirm SafeNet dongle is removed from the computer. Click OK.

The dialog is displayed to confirm HASP dongle is removed from the computer. Click OK.

| Install SafeNet dongle driver. If Safe | Net dongle put to PC, take off that. |
|----------------------------------------|--------------------------------------|
| •                                      |                                      |
|                                        | 1                                    |
|                                        | OK                                   |

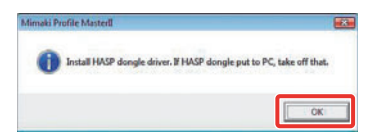

If Microsoft Visual C++ 2008 is not installed on the computer, the installer will start.

Click Next .

▲ Check "I have read and accept the license terms." and then click Install).

Installation starts.

|                                                                                               | e senap                                                                                                    | 640.40                 |
|-----------------------------------------------------------------------------------------------|----------------------------------------------------------------------------------------------------|------------------------|
| cense remus                                                                                   |                                                                                                    |                        |
| e sure to carefully read and understand all th                                                | e rights and restrictions de                                                                                                    | scribed in the         |
| cense terms. You must accept the license term                                                 | ns before you can install th                                                                                                    | e soforere.            |
| OCROSOFT SOFTVIARE LICENSE TERMS<br>OCROSOFT VISUAL C++ 2008 RUNTIME LIER                     | RARIES (NB6, 1464 AND X6                                                                                                    | 4. SERVOCE             |
| ACK 1<br>hese license terms are an agreement betwee                                           | m Microsoft Corporation (pr                                                                                                    | besed on               |
| here you live, one of its affiliates) and you.<br>oftinare named above, which includes the me | Please read them. They and a on which you received                                                                                                    | to the it, if any. The |
| erms also apply to any Microsoft.<br>- updates,                                               |                                                                                                    |                        |
| Chook                                                                                         |                                                                                                    | Bint                   |
| CITECK                                                                                        |                                                                                                    | 1                      |
| 1                                                                                             |                                                                                                    |                        |
| • •                                                                                           | _                                                                                                    |                        |
| I have read and accept the license to                                                         | erms. 9                                                                                                    |                        |
|                                                                                               |                                                                                                    | _                      |
|                                                                                               | and the second second sec | (Canada)               |

# 5 Select the language to display in the installer.

Select either Japanese or English (United States).

## 6 Click OK.

The InstallShield Wizard screen will appear.

7 Click Next.

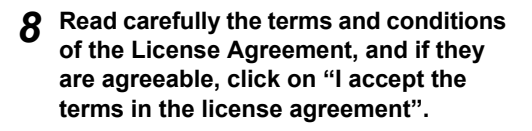

NOTE! • Unless accepting the agreement, Next will not be activated.

**G** Click Next.

## **10** Designate the destination folder in which the installation is made.

#### In case of changing the destination folder:

- 1. Click Change.
- 2. Designate the folder and click OK.

11 Click Next

17 Click Install.

Starts installing.

| Select th             | e language ror () surstance from the choices I                                                 | below.    |
|-----------------------|------------------------------------------------------------------------------------------------|-----------|
| 2                     | OK Cancel                                                                                      |           |
| MiniakiProfileMasterE | - InstallShield Wizard                                                                         |           |
| 5                     | Welcome to the InstallShield Wizard for<br>MinakiProfileMasterII                               |           |
|                       | The InstalSheid(R) Waard will instal Minak/PofieMer<br>your computer. To continue, click Next. | iter11 on |
|                       | WARSDVG: The program is protected by copyright law<br>international beatles.                   | and       |
|                       | < gad. test >                                                                                  | arcel     |

| MiniakiProfileMasteril - InstallShield Wizard                                                                                                    |            |
|----------------------------------------------------------------------------------------------------|------------|
| License Agreement<br>Please read the following license agreement carefully.                                                                                                    | 12         |
| SOFTWARE LICENSE AGREEMENT                                                                                                    | -          |
| Please read this Software Looms Agreement before installing the Soft<br>By installing the Software, you agree to be loand by the terms of this<br>generation.<br>If you don't agree to the terms of this agreement, you should not inst<br>this Software, and any Copy thereof in the temporary memory or hard di-<br>be detected. | all or use |
| • I graph the larms in the larms agreement 1                                                                                                    |            |
| < šack text >                                                                                                    | Cancel     |

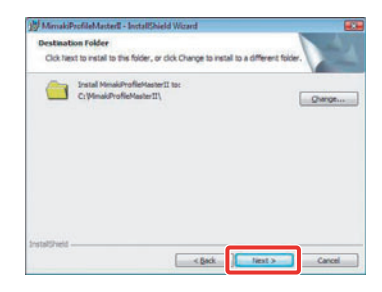

| MimakiProfileMasterII - InstallShield Wizard                           |                         |
|------------------------------------------------------------------------|-------------------------|
| Ready to Install the Program                                           |                         |
| The waard is ready to begin installation.                              |                         |
| Click Install to begin the installation.                               |                         |
| If you want to review or change any of your installation settings, did | k Back. Click Cancel to |
| Ent of Hubble                                                          |                         |
|                                                                        |                         |
|                                                                        |                         |
|                                                                        |                         |
|                                                                        |                         |
|                                                                        |                         |
|                                                                        |                         |
| statowed                                                               |                         |
|                                                                        |                         |

## 13 Click Finish.

The installation will be completed.

## **14** Eject the installer CD from your computer.

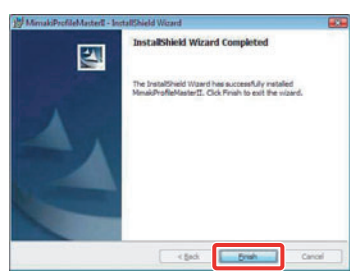

## **Uninstalling MPM II**

1 Select "Control Panel" from the Start Menu.

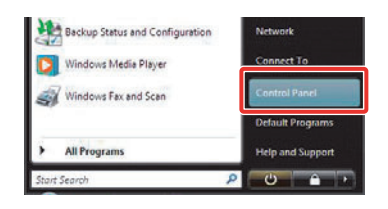

### 2 Click "Programs and Features".

When you are using Windows XP, click "Add or Remove Programs".

3 Select "MimakiProfileMaster II" and click[Uninstall] or [Remove].

**∠** Click Yes.

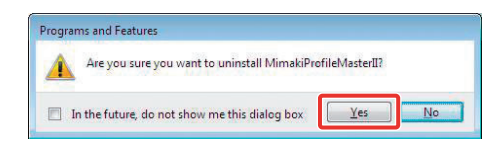

#### 5 Backup a user data.

Preserved user data (media name and interrupt file) can be saved.

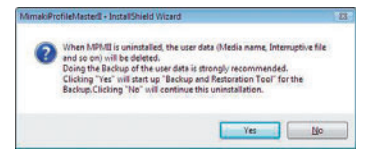

To backup user data : Click Yes and see ( Reference Guide P.10-2.

To delete user data : Click No.

When the backup ends, the uninstallation is completed.

本書は、Mimaki Profile Master II(以下 MPM II)のインストール方法について説明しています。

#### 本文中の表記について

メニューに表示される項目は、"新規作成"のように""で表記します。 ダイアログに表示されるボタンは、**ок**のように
で表記します。

## マークについて

重要! 操作を行う上での注意点、重要点を説明しています。
 第二、知っていると便利なことについて説明しています。

(22) 関連した内容の参照ページを示しています。

## MPM II をインストールする前に

MPM II をインストールする前に、以下の点を確認してください。

- ・インストールする前に MPM II の使用環境を確認してください。
- MPM II をインストールする パソコンには、RasterLink シリーズが事前にインストールされていることを確認してください。RasterLink シリーズがインストールされていない場合、MPMII から Raster Link シリーズへプロファイルをインストールすることができません。(MPM II のインストールは可能です。)
- インストールを開始する前に、ドングルがパソコンから取り外してあることを確認してください。ドングルを取り付けたままインストールすると、失敗することがあります。

## ご注意

- Microsoft, Windows, Windows XP, Windows Vista, Windows 7, Windows 8, Windows 8.1, Windows 10 は、Microsoft Corporationの米国ならびにその他の国での登録商標または商 標です。
- ・その他、本書に記載されている会社名、および商品名は、各社の商標または登録商標です。

MPM II をインストールするためには、次の仕様を満たす PC が必要です。

| OS       | :Microsoft <sup>®</sup> Windows <sup>®</sup> XP Professional Edition Service Pack2 以上 (32bit 版 ) *1 |
|----------|----------------------------------------------------------------------------------------------------|
|          | Microsoft <sup>®</sup> Windows <sup>®</sup> XP Home Edition Service Pack2 以上 (32bit 版) *1           |
|          | Microsoft <sup>®</sup> Windows <sup>®</sup> Vista Home Premium (32bit 版/ 64bit 版 )                  |
|          | Microsoft <sup>®</sup> Windows <sup>®</sup> Vista Business (32bit 版/ 64bit 版 )                      |
|          | Microsoft <sup>®</sup> Windows <sup>®</sup> Vista Enterprise (32bit 版/64bit 版)                      |
|          | Microsoft <sup>®</sup> Windows <sup>®</sup> Vista Ultimate (32bit 版/64bit 版)                        |
|          | Microsoft <sup>®</sup> Windows <sup>®</sup> 7 Home Premium (32bit 版/ 64bit 版 )                      |
|          | Microsoft <sup>®</sup> Windows <sup>®</sup> 7 Professional (32bit 版/64bit 版 )                       |
|          | Microsoft <sup>®</sup> Windows <sup>®</sup> 7 Ultimate (32bit 版/ 64bit 版 )                          |
|          | Microsoft® Windows 8® (32bit 版 /64bit 版 )                                                           |
|          | Microsoft® Windows 8® Pro (32bit 版 /64bit 版 )                                                       |
|          | Microsoft Windows 8.1® (32bit 版 /64-bit 版 )                                                         |
|          | Microsoft Windows 8.1® Pro (32bit 版 /64bit 版 )                                                      |
|          | Microsoft Windows 10® Home (32bit 版 /64-bit 版 )                                                     |
|          | Microsoft Windows 10® Pro (32bit 版 /64bit 版 )                                                       |
| CPU      | :Intel Core 2 Duo 1.8 GHz 以上 *2                                                                     |
| チップセット   | :Intel 純正チップセット <sup>*2</sup>                                                                       |
| メモリ      | :1GB 以上                                                                                             |
| HDD 空き容量 | :30GB 以上                                                                                            |
| インターフェイス | : RS-232C <sup>*3</sup> 、IEEE1394 <sup>*4</sup> 、USB1.1/2.0 <sup>*5</sup> 、Ethernet <sup>*6</sup>   |
| 画像解像度    | :1152×864 以上                                                                                        |
| 画面の色     | :16 ビット以上 ( 推奨は 32 bit)                                                                             |

\*1. Windows XP 64bit 版には対応していません。

\*2. CPU およびチップセットは Intel 製のものを使用してください。使用しない場合出力中にエラーが発生し、 出力が中断する可能性があります。

- \*3. RS-232C に対応した測色器のために必要です。
- \*4. IEEE1394 インターフェースを搭載したプリンタと接続する場合に必要です。リピータハブを使用してプリ ンタと接続しないでください。出力中にエラーが発生し、出力が中断する可能性があります。
- \*5. USB1.1 または USB2.0 ポートはドングル、測色器を装着するために必要です。USB ハブ経由でドングルを 装着しないでください。 USB2.0 ポートは、USB2.0 インターフェースを搭載したプリンタと接続する場合に必要です。 USB ハブおよび延長ケーブルを使用してプリンタに接続しないでください。出力中にエラーが発生し、出
- しても「クリックなり速度」「クリック使用してクラクラに接続しないてくたさい。山力中にエノーが先生し、山力が中断する可能性があります。 6 (Ethernet 接続対応のプリンクのみ) Ethernet ポートは プリンクを接続する際に必要です
- (Ethernet 接続対応のプリンタのみ) Ethernet ポートは、プリンタを接続する際に必要です。
   1000BASE-T(ギガビット)のものを使用してください。詳細は以下の重要!をご覧ください。

| 重要! | ネットワーク経由で印刷を行うには、以下の環境を準備する必要があります。<br>・パソコン : LAN ボートが 1000BASE-T(ギガビット)に対応していること<br>・ケーブル : CAT6以上であること<br>・ハブ(使用する場合): 1000BASE-T(ギガビット)対応であること                                                                                                    |
|-----|----------------------------------------------------------------------------------------------------|
|     | ギガビット対応をうたっていても CAT5e では通信が安定しない恐れがあります。必ず<br>CAT6 以上を使用してください。                                                                                                    |
|     | <ul> <li>制限事項 <ul> <li>(1) 無線 LAN、PLC では利用できません。</li> <li>(2) VPN では利用できません。</li> <li>(3) 無線 LAN と併用する場合、ブリンタとの接続が正常にできない可能性があります。<br/>無線 LAN はオフにして利用してください。</li> <li>(4) MPMII をインストールした PC とプリンタが同一セグメント上にある場合のみ利用<br/>できます。</li> <li>(5) プリンタへのデータ転送中にネットワークに高負荷がかかると(例:動画ダウンロー<br/>ドを一緒に行うなど) 転送速度が十分に得られない可能性があります</li> </ul> </li> </ul> |

入れます。

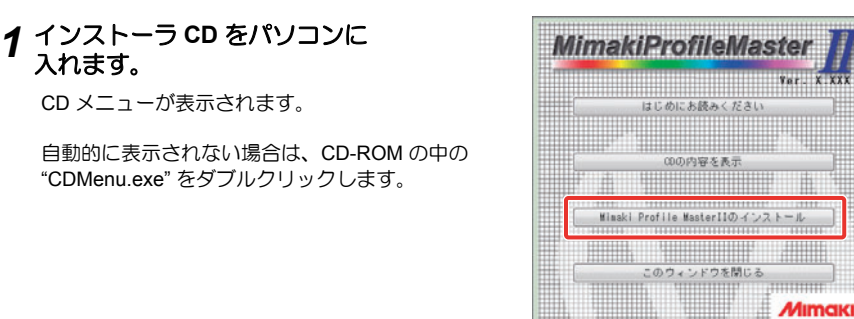

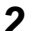

#### Mimaki Profile Masterllのインストール をクリックします。

SafeNet ドングルがパソコンから取り外してあるこ とを確認するダイアログを表示します。 **OK** をクリックしてください。

HASP ドングルがパソコンから取り外してあること を確認するダイアログを表示します。 [OK]をクリックしてください。

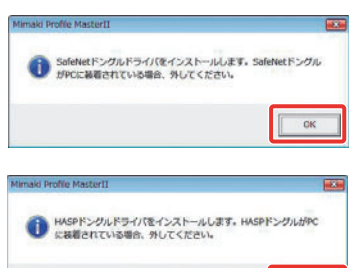

OK

3 PC に Microsoft Visual C++ 2008 がインストールされていない場合、インス トーラーが起動します。

Next をクリックします。

"I have read and accept the license Δ terms"をチェックして、Install をクリック します。

インストールを開始します。

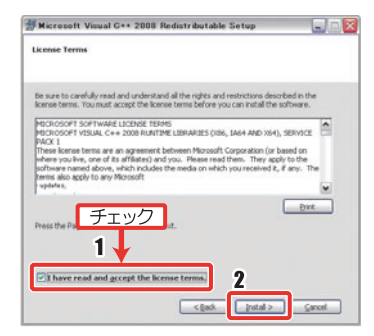

5 インストーラーで表示する 言語を選択します。

日本語、英語(米国)のどちらかを選択します。

- 6 OK をクリックします。 InstallShield ウィザード画面になります。
- 7 次へをクリックします。
- 8 使用許諾契約をよく読み、同意する場合 は、"使用許諾契約の条項に同意しま す。"をクリックします。

重要! ◆ 同意しないと、 次へは有効になりません。

- 9 次へをクリックします。
- 10 インストール先のフォルダを指定します。 変更する場合 1. [変更]をクリックします。
  - 2. フォルダを指定し、OK を クリックします。
- 11 次へをクリックします。
- 12 インストールをクリックします。

インストールを開始します。

| セットアップ言語の選択                                                                                                    |
|----------------------------------------------------------------------------------------------------|
| このインストール しきが、 しゃ しい しい 1                                                                                                   |
|                                                                                                    |
| 2 OK +++2/2/1                                                                                                    |
|                                                                                                    |
| Jý MimakiProfileMasterII - InstaliSkield Wizard     HimakiProfileMasterII制のInstalShield ウィザードへよたそ                          |
|                                                                                                    |
| InstalShield(R) ウィザードは、ご使用のコンピュータへ<br>MmakkeoSiteMasterIIをインストールします。「次へ」をクリックし                                             |
|                                                                                                    |
|                                                                                                    |
| 警告にこのプログラムは、著作権はあまして国家協定によって伴請<br>それています。                                                                                  |
|                                                                                                    |
|                                                                                                    |
| < 図5(1) (10人口)> キャンセル                                                                                                    |
| MenakiProfileMaster11 - InstaliShield Wizard                                                                               |
| (0.981+16A60)<br>(Accemin+16500)@6/2@19(6)(65A(52)).                                                                       |
| リフトウェア使用許諾和約書                                                                                                    |
| 本ソフトウェアをインストール前に、ソフトウェア使用許認知識を必ずお読みくださ                                                                                     |
| に同意したことになります。私え客様が本数時に回見しない考慮さいためでいたとした<br>と可意したことになります。私え客様が本数時に回見しない場合は、インストール<br>せずに、通やかに本製品及びその複製物をコンピュータの一時メモリ頭、はハード  |
| ディスクより消去してください。                                                                                                    |
| 11.175かっていたままだいたまとという様体されるコンピュータプログラムをいいま -                                                                                |
|                                                                                                    |
| 19ma/Sheld<br>( 展る(0) (法へ(0) > 年少世ル)                                                                                       |
| Mittineatricalitateastert testallitated unseed                                                                             |
| 1/21-1/207#1/3                                                                                                    |
| このフォルタにインストールする場合は、「次人」をクリックしてください。 別のフォルタにイ<br>ンストールする場合は、「変更」をクリックします。                                                   |
| MinukProfielAsterII 0/221-9.8:     CiVienskProfielAsterIIV     IEE(C)                                                      |
|                                                                                                    |
|                                                                                                    |
|                                                                                                    |
|                                                                                                    |
| Installined                                                                                                    |
| < 戻る(肌) (次へ(ル) > キャンセル                                                                                                    |
| M MimakiProfileMasterII - InstallShield Wirard                                                                             |
| プログラムをインストールする準備ができました                                                                                                    |
| Derrenz durch z durch zumählten annahlen zumahl                                                                            |
| インストールの設定を参照したの実実であ場合は、「戻る」をクリックして(だだい。「キャンセル」をク<br>リングネールの設定を参照したの実実であ場合は、「戻る」をクリックして(だだい。「キャンセル」をク<br>リングオン、ウォインドを経てします。 |
| 272 FMA 772 F 5071 00 78                                                                                                   |
|                                                                                                    |
|                                                                                                    |
|                                                                                                    |
| Insulface                                                                                                    |
| < 戻る(四) インストール(1) キャンセル                                                                                                    |

13 完了をクリックします。

インストールが完了します。

14 インストーラ CD をパソコンから 取り出します。

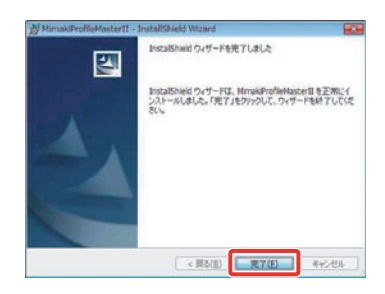

### MPM II をアンインストールする

 スタートメニューから"コントロール パネル"を選択します。

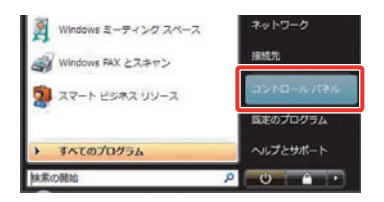

- 2 "プログラムと機能"をクリックします。 WindowsXPの場合は、"プログラムの追加と削除"をクリックしてください。
- **3** "MimakiProfileMaster II" を選択し、[アンインストール] もしくは [削除] をクリックします。

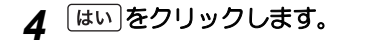

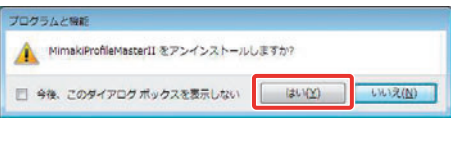

## **5** ユーザーデータのバックアップを 行います。

保存したユーザーデータ(メディア名、中断ファイ ル)のバックアップができます。

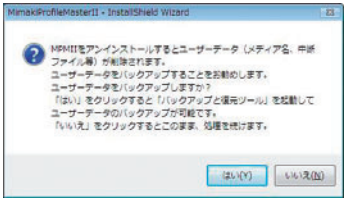

ユーザーデータをバックアップする: ほいをクリックして (注) リファレンスガイド P.10-2 をご覧ください。
 ユーザーデータを削除する : いいえ)をクリックしてください。

バックアップが終わると、アンインストールが完了します。

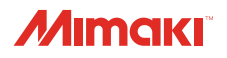

無断複写・転載を禁じます。 All Rights Reserved. D201776-16-20112015 © MIMAKI ENGINEERING CO.,LTD.2015

NH SW : 4.40